# Managing Hold Codes

IRON MOUNTAIN CONNECT™ RECORDS MANAGEMENT

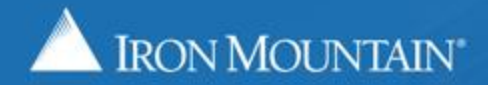

US-RM-INT-PPT-9.11.2016

## **Managing Hold Codes**

Hold codes override the retention fields on a record and prevent record destruction. As an administrator you are able to create and apply hold codes to entire record codes and departments; users are able to apply hold codes directly to boxes.

Use this guide to learn how to:

- Create a hold code
- Assign a hold code to a record code
- Assign a hold code to a department
- Remove a hold code from a record code
- Remove a hold code from a department

Refer to the Assigning & Removing Hold Codes How To guide for information on assigning and removing hold codes to/from boxes.

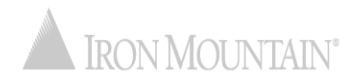

# **Creating a Hold Code**

| IRON MOUNTAIN <sup>®</sup> CONNEC                                     | T                                                                                                | 2                                        | Velcome rc2jenUS | A SUPPORT + LOG OUT |
|-----------------------------------------------------------------------|--------------------------------------------------------------------------------------------------|------------------------------------------|------------------|---------------------|
| RECORDS MANAGEMENT                                                    |                                                                                                  | Click Create Hold Code.                  |                  |                     |
| Administration («)                                                    | Manage Hold Codes                                                                                |                                          | _                | Help                |
| Manage Organizations<br>No translation for: wonderbar manageOrgGroups | Create, assign and remove hold codes that prevent record destruction.                            |                                          |                  |                     |
| Manage Supply Lists                                                   | Customer:<br>Select Create Hold Code                                                             |                                          |                  | Reset View          |
| Manage Box Templates                                                  |                                                                                                  | _                                        |                  |                     |
| Manage File Templates                                                 | Select a customer to view the list of existing hold codes. Click                                 | Create Hold Code to add a new hold code. |                  |                     |
| Manage Addresses                                                      | 2                                                                                                |                                          |                  |                     |
| Manage Record Codes                                                   |                                                                                                  |                                          |                  |                     |
| > manage noios                                                        | Select Manage Holds to open the         Manage Hold Codes screen.         Select Administration. | e                                        |                  |                     |
| Search, Retrieve                                                      | Use the left-side navigation bar                                                                 |                                          |                  |                     |
| Pickups, Add Records                                                  | areas in Iron Mountain Connect                                                                   |                                          |                  |                     |
| Order Supplies                                                        | Records Management                                                                               |                                          |                  |                     |
| Administration                                                        | Records Management.                                                                              |                                          |                  |                     |
| Track Orders                                                          |                                                                                                  |                                          |                  |                     |
|                                                                       |                                                                                                  |                                          |                  |                     |

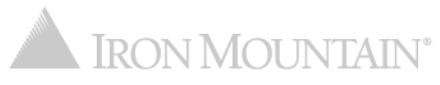

## **Creating a Hold Code**

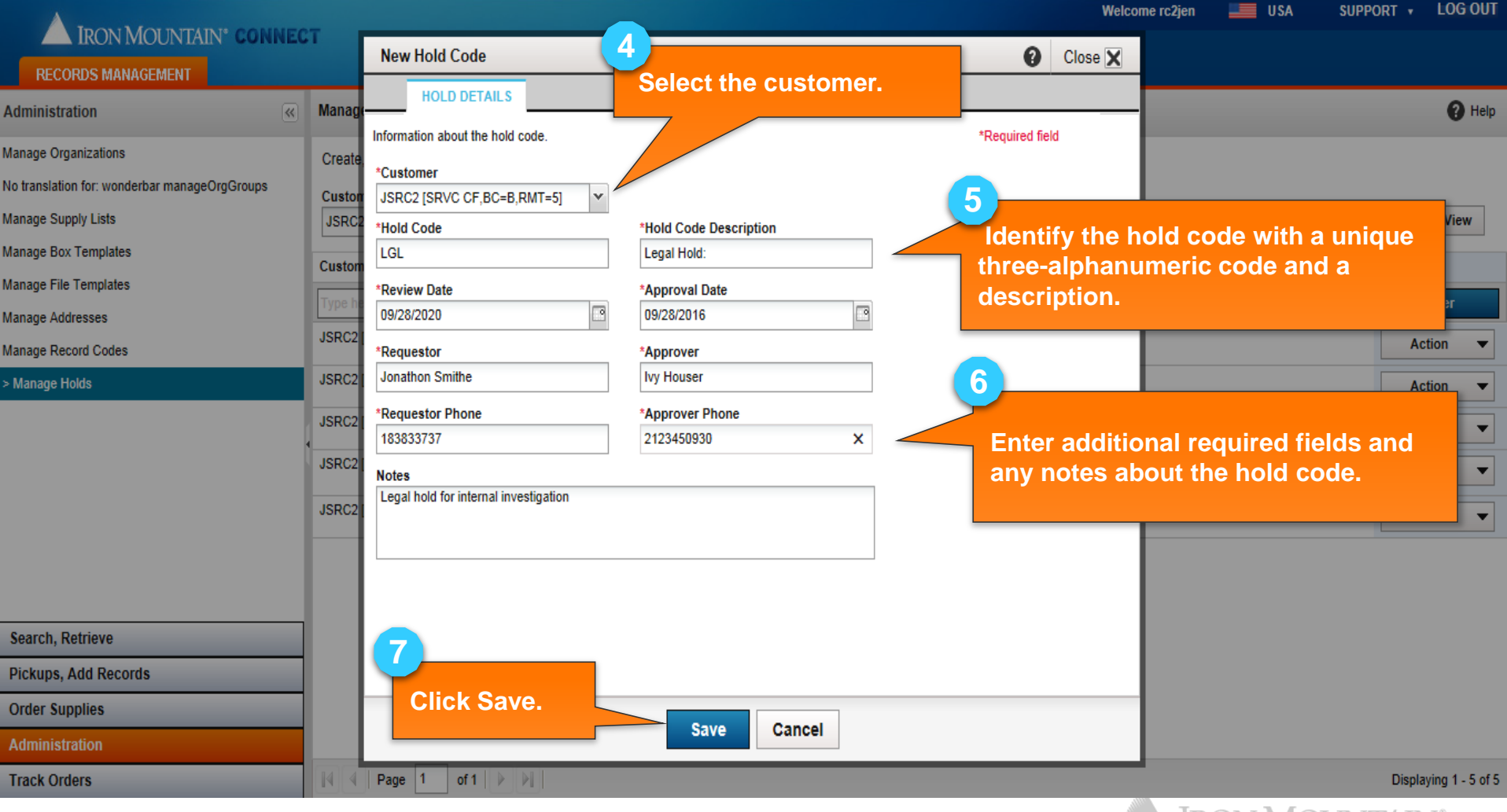

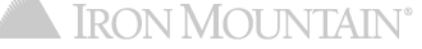

# **Creating a Hold Code**

|                                                                                                    | -                                                                                                    |                             |                                                                 | Welcome rc2jen 🔤 USA SUPP     | ORT + LOG OUT         |
|----------------------------------------------------------------------------------------------------|----------------------------------------------------------------------------------------------------|-----------------------------|-----------------------------------------------------------------|-------------------------------|-----------------------|
| RECORDS MANAGEMENT                                                                                                    | 21<br>                                                                                                    | U A SU                      | Iccess message displays                                         |                               |                       |
| Administration «                                                                                                    | Manage Hold Codes                                                                                                    | lettir                      | ng you know that the hold                                       |                               | 🕜 Help                |
| Manage Organizations<br>No translation for: wonderbar manageOrgGroups<br>Manage Supply Lists<br>Manage Box Templates<br>Manage File Templates | Create, assign and remove hold codes that preve<br>Customer:<br>JSRC2 [SRVC CF,BC=B,RMT=5]<br>NEW HOLD CODE<br>Hold code LGL has been created.                                                                                                    | Int record des code         | e was successfully<br>ted. The hold code is<br>d on the screen. | F                             | Reset View            |
| Manage Addresses                                                                                                    | Customer                                                                                                    | Hold Code 🔺                 | Description                                                     | Notes                         | Action                |
| > Manage Holds                                                                                                    | Type here then click filter                                                                                                    | Type here then click filter | Type here then click filter                                     | Type here then click filter   | Filter                |
|                                                                                                    | JSRC2 [SRVC CF,BC=B,RMT=5]                                                                                                    | ADM                         | ADMINISTRATIVE HOLD                                             |                               | Action 💌              |
|                                                                                                    | JSRC2 [SRVC CF,BC=B,RMT=5]                                                                                                    | LGL                         | LEGAL HOLD:                                                     | Legal hold for inter<br>>More | Action                |
|                                                                                                    | JSRC2 [SRVC CF,BC=B,RMT=5]                                                                                                    | MRC                         | MULTI RECORD CODE                                               |                               | Action 💌              |
|                                                                                                    | JSRC2 [SRVC CF,BC=B,RMT=5]                                                                                                    | MUL                         | MULTI DEPT HOLD CODE                                            |                               | Action <b>v</b>       |
|                                                                                                    | JSRC2 [SRVC CF,BC=B,RMT=5]                                                                                                    | NRT                         | NORTHWESTERN DIVISION                                           | Litigation involving<br>>More | Action 🔻              |
| Search, Retrieve                                                                                                    | JSRC2 [SRVC CF,BC=B,RMT=5]                                                                                                    | SIN                         | SINGLE RECORD CODE                                              |                               | Action -              |
| Pickups, Add Records                                                                                                    |                                                                                                    |                             |                                                                 |                               |                       |
| Order Supplies                                                                                                    |                                                                                                    |                             |                                                                 |                               |                       |
| Administration                                                                                                    |                                                                                                    |                             |                                                                 |                               |                       |
| Track Orders                                                                                                    | I         I         I |                             |                                                                 |                               | Displaying 1 - 6 of 6 |

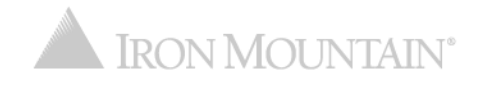

|                                           | 7                                                                                                    |                             |                             | Welcome rc2jen USA          | SUPPORT + LOG OUT             |
|-------------------------------------------|----------------------------------------------------------------------------------------------------|-----------------------------|-----------------------------|-----------------------------|-------------------------------|
| RECORDS MANAGEMENT                        |                                                                                                    |                             |                             |                             |                               |
| Administration («)                        | Manage Hold Codes                                                                                                    |                             |                             |                             | 😯 Help                        |
| Manage Organizations                      | Create, assign and remove hold codes that preven                                                                                                    | nt record destruction.      |                             |                             |                               |
| Manage Supply Lists                       | Customer:<br>RC2M1 [RC2M1]                                                                                                    | ✓ Create Hold Co            | de                          |                             | Reset View                    |
| Manage Box Templates                      | Customer                                                                                                    | Hold Code 🔺                 | Description                 | Notes                       | Action                        |
| Manage File Templates<br>Manage Addresses | Type here then click filter                                                                                                    | Type here then click filter | Type here then click filler | Type here then click filter | Filter                        |
| Manage Record Codes                       | RC2M1 [RC2M1]                                                                                                    | BHC                         | BOX HOLD CODE               |                             | Action 💌                      |
| > Manage Holds                            |                                                                                                    |                             | Click Assign                | Hold to Record              | View Details                  |
|                                           |                                                                                                    |                             | Codes.                      |                             | Edit                          |
|                                           |                                                                                                    |                             |                             |                             | Assign Hold to Record Codes   |
|                                           |                                                                                                    |                             |                             |                             | Remove Hold from Record Codes |
|                                           |                                                                                                    |                             |                             |                             | Assign Hold to Departments    |
|                                           |                                                                                                    |                             |                             |                             | Remove Hold from Departments  |
|                                           |                                                                                                    |                             |                             |                             |                               |
| Search, Retrieve                          |                                                                                                    |                             |                             |                             |                               |
| Pickups, Add Records                      |                                                                                                    |                             |                             |                             |                               |
| Order Supplies                            |                                                                                                    |                             |                             |                             |                               |
| Administration                            |                                                                                                    |                             |                             |                             |                               |
| Track Orders                              | I         I         I |                             |                             |                             | Displaying 1 - 1 of 1         |

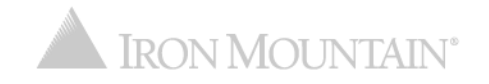

| Incontrol columner       Assign Hold Code       Close X         Incontrol columner       Assign Hold Code       Close X         Incontrol columner       Incontrol columner       Select the record code(s) that hold code BHC will be assigned to. Continue to apply the hold code.       Incontrol columner         Incontrol columner       Select the record code(s) that hold code BHC will be assigned to. Continue to apply the hold code.       Incontrol columner       Incontrol columner         Select to me or more       Freecord Code       Record Code.       Customer       Incontrol columner       Incontrol columner         Incontrol code will be hold code will be assigned to.       Customer       Incontrol columner       Incontrol columner       Incontrol columner       Incontrol columner         Incontrol codes       Customer       Customer       Customer hold abover       All Division       All Department       Action         Incontrol codes       Customer       Customer hold abover       All Division       All Division                                                                                                    |                                     |        |          |                    |                                                                                               |                                 |                  |                                      |                                      |              | Welco      | ne rc2jen        | USA | SUPPORT | LOG OUT            |
|----------------------------------------------------------------------------------------------------|-------------------------------------|--------|----------|--------------------|-----------------------------------------------------------------------------------------------|---------------------------------|------------------|--------------------------------------|--------------------------------------|--------------|------------|------------------|-----|---------|--------------------|
| Administration       Image: Select the record code(s) that hold code BHC will be assigned to. Continue to apply the hold code.       Reset View         Comparizations       Select All       Deseted All       Record Code.       Customer       Division       Department       Action         Select One or more<br>record codes that the<br>hold code will be<br>assigned to.       Level       Record Code.       Customer       Division       Department       Action         Image: Record Code       Customer       Customer       Division       All Departments       Action         Image: Record Codes       Image: Record Code       Customer       RC2M1       All Divisions       All Departments       Action         Image: Record Codes       Image: Record Code       Customer       RC2M1       All Divisions       All Departments       CODE       CODE       Action         Image: Notad       Image: Record Codes       Image: Record Codes       RC2M1       All Divisions       All Departments       CODE       CODE       CODE       CODE       Action         Image: Notad       Image: Record Code       RC2M1       Customer Not       BA DEPT       Enabled       DEPARTMENTH       Cober Not       BA DEPT       Enabled       CoANIT       Customer Not       BA DEPT       Enabled       CoANIT       Customer Not                                                                                                    | RECORDS MANAGEMENT                  | 51     | A        | ssign Hold Cod     | le                                                                                            |                                 |                  |                                      |                                      | Clos         | se 🗙       |                  |     |         |                    |
| 2       Organizations       Select All       Desket All       Record Code       Record Code       Action         Select Au       Pipe hore them       Organizations       Pipe hore them       Organizations       Action       Record Code       Record Code       Record Record       Record Record Record       Record Record Record       Record Record Record Record Record Record Record Record Record Record Record Record Record Record Record Record Record Record                                                                                                    | Administration                      | Manag  | Sel      | lect the record co | t the record code(s) that hold code BHC will be assigned to. Continue to apply the hold code. |                                 |                  |                                      |                                      |              |            |                  |     |         | 🕜 Help             |
| Select one or more record codes that the hold code will be asigned to.       Level Record Code       Customer       Division       Department       Action         Mage Record Codes       All Image Record Code       Customer       CRC       CUST REC       RC2M1       All Divisions       Al Departments       Action       Filter         Manage Record Codes       Customer       CRC       CUST REC       RC2M1       All Divisions       Al Departments       Action       Action         Manage Record Codes       Customer       CRCH       CUST REC       RC2M1       All Divisions       Al Departments       Action       Action         Manage Record Codes       Department       CRCH       CUST REC       RC2M1       Customer Net       BA DEPT       BC2M1       Division-       DEPArtMANES       DEPArtMANES       DEPA                                                                                                    |                                     | Create | Sel      | lect All Desel     | lect All                                                                                      |                                 |                  |                                      |                                      | Reset        | View       |                  |     |         |                    |
| Main       record codes that the hold code will be assigned to.       Image Record codes       Image Record codes       Image Record Codes       Image Record Codes    | Select one or more                  | ton    |          | Level              | Record Code                                                                                   | Record Code                     | Customer         | Division                             | Department                           | Action       |            |                  |     |         |                    |
| Action         Action         Action         Assigned to.         Anage Record Codes         Vanage Record Codes         Vanage Rec                                                                                                    | <sup>Ma</sup> record codes that the | 2M     |          | All 👻              | Type here then (                                                                              | Type here then (                | Type here then ( | Type here then (                     | Type here then                       | Filter       |            |                  |     | F       | Reset View         |
| Malageneration       ✓ Customer       CRCH       CUST REC<br>HOLD       RC2M1<br>[RC2M1]       All Divisions       All Departments       OODE       Action         Manage Record Codes       ✓       Department       CRCH       CUST MER<br>HOLD       RC2M1<br>[RC2M1]       Customer Not<br>Division-<br>CODE HOLD       BA DEPT<br>[BETHANNES<br>DEPARTMENT]       ODE       Action       ODE         > Manage Holds       Department       DH       DEPT HOLD       RC2M1<br>[RC2M1]       Customer Not<br>Division-<br>Enabled       BA DEPT<br>[BETHANNES]<br>DEPARTMENT]       Department       DH       DEPT REC NO<br>HOLD       RC2M1<br>[RC2M1]       Customer Not<br>DEPARTMENT]       BA DEPT<br>[BETHANNES]       DEPARTMENT]         Department       DR       DEPT REC NO<br>HOLD       RC2M1<br>[RC2M1]       Customer Not<br>DEPARTMENT]       BA DEPT<br>[BETHANNES]       Enabled       DEPARTMENT]         Department       GLOBAL       RC2M1<br>[RC2M1]       Customer Not<br>Division-<br>Enabled       BA DEPT<br>[BETHANNES]       Enabled       Customer Not<br>UAAM OFFICE]       Customer Not<br>HEALTH       Customer Not<br>HEALTH       WASH<br>[HEALTH       MASH<br>[RC2M1]       Customer Not<br>Division-<br>Enabled       WASH<br>[HEALTH       Mash<br>[BETHANNES]       Mash<br>[BETHANNES]       Mash<br>[BETHANNES]       Mash<br>[BETHANNES]       Mash<br>[BETHANNES]       Mash<br>[BETHANNES]       Mash<br>[BETHANNES]       Mash<br>[BETHANNES]       Mash<br>[BETHANNES]       Mash<br>[BETHANNES] | <sup>Ma</sup> assigned to.          | on     |          | Customer           | CRC                                                                                           | CUST REC<br>CODE                | RC2M1<br>[RC2M1] | All Divisions                        | All Departments                      |              | ^          | hen click filter | ,   | Actio   | n<br>Filter        |
| > Manage Holds   > Manage Holds   ○ Department   CRCH   CUSTOMER   RECORD   CODE HOLD   CODE HOLD   CODE HOLD   CODE HOLD   CODE HOLD   CODE HOLD   CODE HOLD   CODE HOLD   CODE HOLD   CODE HOLD   CODE HOLD   CODE HOLD   CODE HOLD   CODE HOLD   CODE HOLD   CODE HOLD   CODE HOLD   CODE HOLD   CODE HOLD   CODE HOLD   Code HoLD   Department   DH   Department   DH   DEPT REC NO   RC2M1   Customer Not   BA DEPT   (BETHANNES)   Department   DR   Department   CAM   HOLD   RC2M1   Customer Not   BA DEPT   (BC2M1)   Division-   Enabled   Department   GLOB   GLOB   GLOB   Continue   Continue   Continue   Continue                                                                                                    | Malage Record Codes                 | C2M1   | <b>V</b> | Customer           | CRCH                                                                                          | CUST REC<br>HOLD                | RC2M1<br>[RC2M1] | All Divisions                        | All Departments                      |              |            | CODE             |     |         | Action 🔻           |
| Search, Retrieve   Pickups, Add Records   Order Supplies   Administration                                                                                                    | > Manage Holds                      |        | <b>V</b> | Department         | CRCH                                                                                          | CUSTOMER<br>RECORD<br>CODE HOLD | RC2M1<br>[RC2M1] | Customer Not<br>Division-<br>Enabled | BA DEPT<br>[BETHANNES<br>DEPARTMENT] |              |            |                  |     |         |                    |
| Search, Retrieve   Pickups, Add Records   Order Supplies   Administration     Department     DR   DEPT REC NO   HOLD   RC2M1   Customer Not   BA DEPT   BCML   RC2M1   Customer Not   RC2M1   Customer Not   RC2M1   Customer Not   Pickups, Add Records   Order Supplies     Continue     Continue     Cancel                                                                                                    |                                     | •      |          | Department         | DH                                                                                            | DEPT HOLD                       | RC2M1<br>[RC2M1] | Customer Not<br>Division-<br>Enabled | BA DEPT<br>[BETHANNES<br>DEPARTMENT] |              |            |                  |     |         |                    |
| Search, Retrieve   Pickups, Add Records   Order Supplies   Administration     Continue     Continue     Continue     Continue     Continue     Continue     Continue     Continue     Continue                                                                                                    |                                     |        |          | Department         | DR                                                                                            | DEPT REC NO<br>HOLD             | RC2M1<br>[RC2M1] | Customer Not<br>Division-<br>Enabled | BA DEPT<br>[BETHANNES<br>DEPARTMENT] |              |            |                  |     |         |                    |
| Search, Retrieve         Pickups, Add Records         Order Supplies         Administration                                                                                                    |                                     |        |          | Department         | GLOB                                                                                          | GLOBAL                          | RC2M1<br>[RC2M1] | Customer Not<br>Division-<br>Enabled | WASH<br>[HEALTH<br>CLAIM OFFICE]     |              |            |                  |     |         |                    |
| Pickups, Add Records       Click Continue.       Per Page: 100 Y       Displaying 1 - 8 of 8         Order Supplies       Continue       Cancel                                                                                                    | Search, Retrieve                    | 1      | 3        | Department         |                                                                                               | BLANK                           | RC2M1<br>[RC2M1] | Customer Not<br>Division-            | WASH<br>[HEALTH                      |              | ~          |                  |     |         |                    |
| Order Supplies Administration Continue Cancel                                                                                                    | Pickups, Add Records                |        | Γ        | Click Cor          | ntinue.                                                                                       | 🎘   Per Page:                   | 100 👻            |                                      |                                      | Displaying 1 | l - 8 of 8 |                  |     |         |                    |
| Administration                                                                                                    | Order Supplies                      |        |          |                    |                                                                                               |                                 | (inue 0-         | maal                                 |                                      |              |            |                  |     |         |                    |
|                                                                                                    | Administration                      |        |          |                    |                                                                                               | Con                             | unue Ca          | ncel                                 |                                      |              |            |                  |     |         |                    |
| Track Orders     Image     Image <td>Track Orders</td> <td></td> <td>Pa</td> <td>ge 1 of 1</td> <td></td> <td></td> <td></td> <td></td> <td></td> <td></td> <td></td> <td></td> <td></td> <td>Dis</td> <td>playing 1 - 1 of 1</td>                                                                                                    | Track Orders                        |        | Pa       | ge 1 of 1          |                                                                                               |                                 |                  |                                      |                                      |              |            |                  |     | Dis     | playing 1 - 1 of 1 |

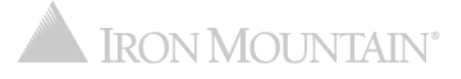

|                                         |        |                  |                     |                                 |                      |                                  | Welco                                | ome rc2jen 📃 USA | SUPPORT + LOG OU  |
|-----------------------------------------|--------|------------------|---------------------|---------------------------------|----------------------|----------------------------------|--------------------------------------|------------------|-------------------|
|                                         | .1     | Assign Hold Co   | de                  |                                 |                      |                                  | Close 🗙                              |                  |                   |
| Administration (                        | Manage | ? Are you        | sure you want to as | sign hold code BHC to           | o the following reco | rd codes?                        |                                      |                  | 🕑 Helj            |
| Not Poviow and vorify that              | te,    | Record Codes (2) |                     |                                 |                      |                                  |                                      |                  |                   |
| Mar the hold is being place             | ed M   | Level            | Record Code         | Record Code Title               | Customer             | Division                         | Department                           |                  | Reset View        |
| Mar on the correct record               |        | Customer         | CRCH                | CUST REC HOLD                   | RC2M1 [RC2M1]        | All Divisions                    | All Departments                      |                  | INCOUL AND A      |
| Mar code(s).                            |        | Department       | CRCH                | CUSTOMER<br>RECORD CODE<br>HOLD | RC2M1 [RC2M1]        | Customer Not<br>Division-Enabled | BA DEPT<br>[BETHANNES<br>DEPARTMENT] | hen click filter | Action<br>Filter  |
| Manage Addresses<br>Manage Record Codes | RC2M1  |                  |                     |                                 |                      |                                  |                                      | CODE             | Action -          |
| > Manage Holds                          | 1      |                  |                     |                                 |                      |                                  |                                      |                  |                   |
| Search, Retrieve                        |        | 5                |                     |                                 |                      |                                  |                                      |                  |                   |
| Pickups, Add Records                    |        | RA Clic          | k Assign H          | <b>old.</b> ge: 25              | v                    |                                  | No data to display                   |                  |                   |
| Order Supplies                          |        |                  |                     |                                 |                      | <b>0</b>                         |                                      |                  |                   |
| Administration                          |        |                  | < Re                | cora Codes                      | Assign Hold          | Cancel                           |                                      |                  | ~                 |
| Turk Andres                             | RALA   | Deve 1 of 1      |                     |                                 |                      |                                  |                                      |                  | Diseise in a diad |

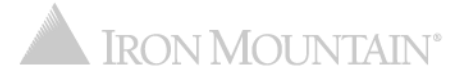

| IRON MOUNTAIN* CONNEC                                                                                                    | т                                                                                                    |                                                                                                    |                                 |                                                                                     | Welcome rc2jen                                  | USA USA | SUPPORT •               | LOG OUT         |
|----------------------------------------------------------------------------------------------------|----------------------------------------------------------------------------------------------------|----------------------------------------------------------------------------------------------------|---------------------------------|-------------------------------------------------------------------------------------|-------------------------------------------------|---------|-------------------------|-----------------|
| RECORDS MANAGEMENT                                                                                                    |                                                                                                    |                                                                                                    |                                 |                                                                                     |                                                 |         |                         |                 |
| Administration                                                                                                    | Manage Hold Codes                                                                                                    |                                                                                                    |                                 |                                                                                     |                                                 |         |                         | P Help          |
| Manage Organizations No translation for: wonderbar manageOrgGroups Manage Supply Lists Manage Box Templates Manage File Templates Manage Addresses Manage Record Codes > Manage Holds Search, Retrieve Pickups, Add Records Order Supplies Administration | Create, assign and remove hold codes the<br>Customer:<br>RC2M1 [RC2M1]<br>HOLD CODE ASSIGNED<br>Hold code BHC has been assist<br>Customer<br>Type here then click filter<br>RC2M1 [RC2M1] | that prevent record de<br>signed to record codes<br>A succes<br>you know<br>was succes<br>While this<br>cannot b<br>order. | estruction.<br>Create Hold Code | splays letting<br>ord code(s)<br>on hold.<br>re, records<br>assigned<br>destruction | Notes Type here then click filter BOX HOLD CODE |         | Action<br>Action<br>Act | et View         |
| Track Orders                                                                                                    | Page 1 of 1                                                                                                    |                                                                                                    |                                 |                                                                                     |                                                 |         | Display                 | ring 1 - 1 of 1 |

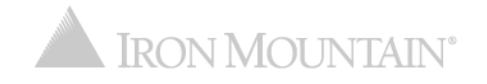

|                                               | т                                                                                                    |                                                                    |                             | Welcome rc2jen 💻 USA        | SUPPORT                | r ↓ LOG OUT           |  |  |  |  |  |
|-----------------------------------------------|----------------------------------------------------------------------------------------------------|--------------------------------------------------------------------|-----------------------------|-----------------------------|------------------------|-----------------------|--|--|--|--|--|
| RECORDS MANAGEMENT                            |                                                                                                    |                                                                    |                             |                             |                        |                       |  |  |  |  |  |
| Administration                                | Manage Hold Codes                                                                                                    |                                                                    |                             |                             |                        | Help                  |  |  |  |  |  |
| Manage Organizations                          | Create, assign and remove hold codes that preven                                                                                                    | ate, assign and remove hold codes that prevent record destruction. |                             |                             |                        |                       |  |  |  |  |  |
| No translation for: wonderbar manageOrgGroups | Customer:                                                                                                    | omer:                                                              |                             |                             |                        |                       |  |  |  |  |  |
| Manage Supply Lists                           | RC2M1 [RC2M1]                                                                                                    | Create Hold Co                                                     | de                          |                             |                        | Reset View            |  |  |  |  |  |
| Manage Box Templates                          | Customer                                                                                                    | Hold Code 🔺                                                        | Description                 | Notes                       | Ac                     | ction                 |  |  |  |  |  |
| Manage File Templates                         | Type here then click filter                                                                                                    | Type here then click filter                                        | Type here then click filter | Type here then click filter |                        | Filter                |  |  |  |  |  |
| Manage Addresses                              | BC2M1 [BC2M1]                                                                                                    | BHC                                                                | BOX HOLD CODE               | BOX HOLD CODE               |                        |                       |  |  |  |  |  |
| Manage Record Codes                           |                                                                                                    |                                                                    |                             |                             |                        | Action                |  |  |  |  |  |
| > Manage Holds                                |                                                                                                    |                                                                    | Click Remov<br>Record Code  | e Hold from<br>es.          | Edit<br>Assign Hold to | Record Codes          |  |  |  |  |  |
|                                               |                                                                                                    |                                                                    |                             |                             | Remove Hold fr         | rom Record Codes      |  |  |  |  |  |
|                                               |                                                                                                    |                                                                    |                             |                             | Assign Hold to         | Departments           |  |  |  |  |  |
|                                               |                                                                                                    |                                                                    |                             |                             | Remove Hold fr         | om Departments        |  |  |  |  |  |
|                                               |                                                                                                    |                                                                    |                             |                             |                        |                       |  |  |  |  |  |
| Search, Retrieve                              |                                                                                                    |                                                                    |                             |                             |                        |                       |  |  |  |  |  |
| Pickups, Add Records                          |                                                                                                    |                                                                    |                             |                             |                        |                       |  |  |  |  |  |
| Order Supplies                                |                                                                                                    |                                                                    |                             |                             |                        |                       |  |  |  |  |  |
| Administration                                |                                                                                                    |                                                                    |                             |                             |                        |                       |  |  |  |  |  |
| Track Orders                                  | Image         1         Image         Image         Ima |                                                                    |                             |                             | ſ                      | Displaying 1 - 1 of 1 |  |  |  |  |  |

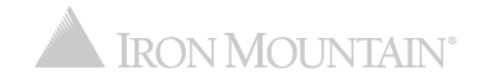

|                                 | -                      |          |                    |                    |                                 |                  |                      |                                      | Welcor                | ne rc2jen 💻 USA | SUPPORT + LOG OUT     |
|---------------------------------|------------------------|----------|--------------------|--------------------|---------------------------------|------------------|----------------------|--------------------------------------|-----------------------|-----------------|-----------------------|
| RECORDS MANAGEMENT              |                        | Re       | emove Hold Co      | de                 |                                 |                  |                      |                                      | Close X               |                 |                       |
| Administration                  | Manag                  | Sel      | ect the record cod | le(s) to remove ho | ld code from.                   |                  |                      |                                      |                       |                 | 😯 Help                |
| Organizations                   | Create                 | Sel      | ect All   Desele   | ect All            |                                 |                  |                      |                                      | Reset View            |                 |                       |
| Select one or more              | ton<br>2M <sup>-</sup> |          | Level              | Record Code        | Record Code                     | Customer         | Division             | Department                           | Action                |                 | Reset View            |
| <sup>Ma</sup> hold code will be |                        |          | All 👻              | Type here then c   | Type here then c                | Type here then c | Type here then c     | Type here then c                     | Filter                |                 | A sting               |
| <sup>Ma</sup> removed from.     | he                     |          | Customer           | CRCH               | CUST REC<br>HOLD                | RC2M1            | All Divisions        | All Departments                      |                       | en click filter | Action                |
| Mal<br>Manage Record Codes      | RC2M1                  |          | Customer           | CRCH               | CUST REC<br>HOLD                | RC2M1            | All Divisions        | All Departments                      |                       | CODE            | Action 🔻              |
| > Manage Holds                  |                        |          | Customer           | CRCH               | CUST REC<br>HOLD                | RC2M1            | All Divisions        | All Departments                      |                       |                 |                       |
|                                 | •                      | <b>V</b> | Department         | CRCH               | CUSTOMER<br>RECORD CODE<br>HOLD | RC2M1            | [MASTER<br>DIVISION] | BA DEPT<br>[BETHANNES<br>DEPARTMENT] |                       |                 |                       |
|                                 |                        |          | Department         | DH                 | DEPT HOLD                       | RC2M1            | [MASTER<br>DIVISION] | BA DEPT<br>[BETHANNES<br>DEPARTMENT] |                       |                 |                       |
|                                 |                        |          |                    |                    |                                 | RC2M1            | [MASTER<br>DIVISION] | WASH [HEALTH<br>CLAIM OFFICE]        |                       |                 |                       |
|                                 |                        |          |                    |                    |                                 |                  |                      |                                      |                       |                 |                       |
| Search, Retrieve                |                        | 3        |                    |                    |                                 |                  |                      |                                      |                       |                 |                       |
| Pickups, Add Records            |                        |          | Click Cor          | ntinue.            | 🎘   Per Page: 🛛                 | 100 👻            |                      | D                                    | lisplaying 1 - 6 of 6 |                 |                       |
| Order Supplies                  |                        | 1        |                    |                    |                                 |                  |                      |                                      |                       |                 |                       |
| Administration                  |                        |          |                    |                    | Conti                           | nue Can          | cei                  |                                      |                       |                 |                       |
| Track Orders                    |                        | Pag      | ge 1 of 1          |                    |                                 |                  |                      |                                      |                       |                 | Displaying 1 - 1 of 1 |

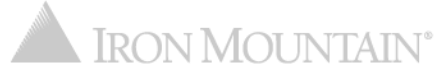

|                           | _       |                  |                      |                         |                      |                   | Welcor                | me rc2jen 🛛 📕 USA | SUPPORT + LOG OUT     |
|---------------------------|---------|------------------|----------------------|-------------------------|----------------------|-------------------|-----------------------|-------------------|-----------------------|
| RECORDS MANAGEMENT        | '       | Remove Hold C    | ode                  |                         |                      |                   | Close 🗙               |                   |                       |
| Administration            | Manage  | <b>?</b> Are you | sure you want to ren | nove hold code BHC f    | rom the following re | ecord codes?      |                       |                   | 🕜 Help                |
| 4 Organizations           | Croate. | Record Codes (2) |                      |                         |                      |                   |                       |                   |                       |
| Ma the hold is being      | tom     | Level            | Record Code          | Record Code Title       | Customer             | Division          | Department            |                   | Reset View            |
| Ma removed from the       |         | Customer         | CRCH                 | CUST REC HOLD           | RC2M1                | All Divisions     | All Departments       |                   |                       |
| Ma correct record code(s) |         | Department       | CRCH                 | CUSTOMER<br>RECORD CODE | RC2M1                | [MASTER DIVISION] | BA DEPT<br>(BETHANNES |                   | Action                |
| Mainage Auguresses        | h       |                  |                      | HOLD                    |                      |                   | DEPARTMENT]           | hen click filter  | Filter                |
| Manage Record Codes       | RC2M1   |                  |                      |                         |                      |                   |                       | CODE              | Action 💌              |
| > Manage Holds            |         |                  |                      |                         |                      |                   |                       |                   |                       |
| Search, Retrieve          |         | 5                |                      | _                       |                      |                   |                       |                   |                       |
| Pickups, Add Records      |         |                  | k Remove l           | Hold. ge: 25            | •                    |                   | Displaying 1 - 6 of 6 |                   |                       |
| Order Supplies            |         |                  |                      |                         |                      | Ormani            |                       |                   |                       |
| Administration            |         |                  | < Rec                | ora Codes R             | emove Hold           | Cancel            |                       |                   |                       |
| Track Orders              |         | Page 1 of 1      |                      |                         |                      |                   |                       |                   | Displaying 1 - 1 of 1 |
|                           |         |                  |                      |                         |                      |                   |                       |                   |                       |

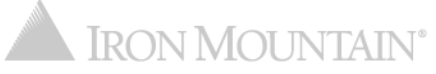

| IRON MOUNTAIN <sup>®</sup> CONNEC                                                                                                    | т                                                                                                    |                                                                                                    |                                                                                                    |                                                                                      | Welcome rc2jen                                  | USA USA | SUPPOR | T v I                          | LOG OUT       |
|----------------------------------------------------------------------------------------------------|----------------------------------------------------------------------------------------------------|----------------------------------------------------------------------------------------------------|----------------------------------------------------------------------------------------------------|--------------------------------------------------------------------------------------|-------------------------------------------------|---------|--------|--------------------------------|---------------|
| RECORDS MANAGEMENT                                                                                                    |                                                                                                    |                                                                                                    |                                                                                                    |                                                                                      |                                                 |         |        |                                |               |
| Administration                                                                                                    | Manage Hold Codes                                                                                                    |                                                                                                    |                                                                                                    |                                                                                      |                                                 |         |        |                                | 🛛 Help        |
| Administration (*)<br>Manage Organizations<br>No translation for: wonderbar manageOrgGroups<br>Manage Supply Lists<br>Manage Box Templates<br>Manage Addresses<br>Manage Addresses<br>Manage Record Codes<br>Manage Holds | Manage Hold Codes Create, assign and remove hold codes th Customer: RC2M1 [RC2M1]  HOLD CODE REMOVED Hold code BHC has been remo Customer Type here then click filter RC2M1 [RC2M1]                                                                                                    | at prevent record<br>ved from record of<br>Hold C<br>A succe<br>you know<br>remove<br>Record<br>assigned<br>destruct | I destruction.<br>Create Hold (<br>codes.<br>ode ▲<br>ess mes<br>ow that<br>id from the<br>s with the<br>ed can not<br>stion or o | Description<br>sage displays letting<br>hold was successfully<br>the record code(s). | Notes Type here then click filter BOX HOLD CODE |         |        | Reset<br>ction<br>Fit<br>Actio | t View        |
| Search, Retrieve                                                                                                    |                                                                                                    |                                                                                                    |                                                                                                    |                                                                                      |                                                 |         |        |                                |               |
| Pickups, Add Records                                                                                                    |                                                                                                    |                                                                                                    |                                                                                                    |                                                                                      |                                                 |         |        |                                |               |
| Order Supplies                                                                                                    |                                                                                                    |                                                                                                    |                                                                                                    |                                                                                      |                                                 |         |        |                                |               |
| Administration                                                                                                    |                                                                                                    |                                                                                                    |                                                                                                    |                                                                                      |                                                 |         |        |                                |               |
| Track Orders                                                                                                    | I         I         I |                                                                                                    |                                                                                                    |                                                                                      |                                                 |         |        | Displayin                      | ig 1 - 1 of 1 |

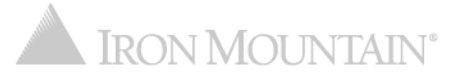

|                                                                                              | т                                                                              |                                                                                                    |                             | Welcome rc2jen 💻 USA        | SUPPC                                             | DRT 🔸 LOG OUT                                                                  |  |  |  |  |
|----------------------------------------------------------------------------------------------|--------------------------------------------------------------------------------|----------------------------------------------------------------------------------------------------|-----------------------------|-----------------------------|---------------------------------------------------|--------------------------------------------------------------------------------|--|--|--|--|
| Administration                                                                               | Manage Hold Codes                                                              |                                                                                                    |                             |                             |                                                   | 🕜 Help                                                                         |  |  |  |  |
| Manage Organizations<br>No translation for: wonderbar manageOrgGroups<br>Manage Supply Lists | Create, assign and remove hold codes that preven<br>Customer:<br>RC2M1 [RC2M1] | eate, assign and remove hold codes that prevent record destruction.  stomer: C2M1 [RC2M1]  Create Hold Code |                             |                             |                                                   |                                                                                |  |  |  |  |
| Manage Box Templates                                                                         | Customer                                                                       | Hold Code 🔺                                                                                                 | Description                 | Notes                       |                                                   | Action                                                                         |  |  |  |  |
| Manage File Templates                                                                        | Type here then click filter                                                    | Type here then click filter                                                                                 | Type here then click filter | Type here then click filter |                                                   | Filter                                                                         |  |  |  |  |
| Manage Record Codes                                                                          | RC2M1 [RC2M1]                                                                  | BHC                                                                                                    | BOX HOLD CODE               | BOX HOLD CODE               |                                                   | Action 💌                                                                       |  |  |  |  |
| > Manage Holds                                                                               |                                                                                |                                                                                                    | Click Assign<br>Department  | n Hold to<br>s.             | Edit<br>Assign Hold<br>Remove Hold<br>Remove Hold | to Record Codes<br>d from Record Codes<br>to Departments<br>d from Departments |  |  |  |  |
| Search, Retrieve<br>Pickups, Add Records<br>Order Supplies                                   |                                                                                |                                                                                                    |                             |                             |                                                   |                                                                                |  |  |  |  |
| Track Orders                                                                                 | Page 1 of 1                                                                    |                                                                                                    |                             |                             |                                                   | Displaying 1 - 1 of 1                                                          |  |  |  |  |

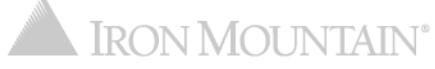

|                                                                                           |                                                     |                                         | Welc                                               | come rc2jen 📕 USA SUPPORT 🔹 LOG OUT        |
|-------------------------------------------------------------------------------------------|-----------------------------------------------------|-----------------------------------------|----------------------------------------------------|--------------------------------------------|
| 2 IRON MOUNTAIN CONNECT                                                                   | Assign Hold Code                                    |                                         | 😮 Close 🗙                                          |                                            |
| Select one or more                                                                        | Select the department(s) that hold code BHC will be | assigned to. Continue to apply the hole | d code.                                            |                                            |
| <ul> <li>departments that the</li> <li>hold code will be</li> <li>assigned to.</li> </ul> | Department<br>ate.                                  |                                         |                                                    |                                            |
| Mahago Suppij Listo                                                                       |                                                     |                                         |                                                    | Reset View                                 |
| Manage Box Templates                                                                      | Gustom                                              |                                         |                                                    | Action                                     |
| Manage File Templates                                                                     | WASH [HEALTH CLAIM OFFICE]                          |                                         |                                                    | an aliak filter                            |
| Manage Addresses                                                                          |                                                     |                                         |                                                    |                                            |
| Manage Record Codes                                                                       | ROZMI                                               | Y                                       |                                                    | Action 🔻                                   |
| > Manage Holds                                                                            |                                                     |                                         |                                                    |                                            |
|                                                                                           | Departments Selected                                | CREMOVE All                             | Expand All Collapse All                            |                                            |
| •                                                                                         | ▲ DEPARTMENTS                                       | ٥                                       | 2 of 2 Departments Selected                        |                                            |
|                                                                                           | BA DEPT [BETHANNES DEPARTMENT]                      | ۰                                       | •                                                  |                                            |
|                                                                                           | WASH [HEALTH CLAIM OFFICE]                          | ۰                                       | Click the Expansion of the left of the dropdown to | and All link or the caret<br>he Department |
| Search, Retrieve                                                                          |                                                     |                                         | departments                                        |                                            |
| Pickups, Add Records                                                                      | Click Continue.                                     |                                         | dopartmontor                                       |                                            |
| Order Supplies                                                                            |                                                     |                                         |                                                    |                                            |
| Administration                                                                            | Co                                                  | Cancel                                  |                                                    |                                            |
| Track Orders                                                                              | [4] 4   Page 1 of 1   ▶ ▶]                          |                                         |                                                    | Displaying 1 - 1 of 1                      |
|                                                                                           |                                                     |                                         |                                                    |                                            |

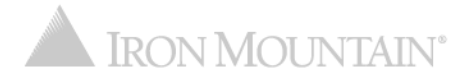

| IRON MOUNTAIN* CONNEC                             | -    | Assign Hold Code                                                                     | Close 🗙                     | rc2jen         | USA | SUPPORT | LOG OUT            |
|---------------------------------------------------|------|--------------------------------------------------------------------------------------|-----------------------------|----------------|-----|---------|--------------------|
| RECORDS MANAGEMENT                                | Mana | <b>?</b> Are you sure you want to assign hold code BHC to the following departments? |                             |                |     |         | A Help             |
|                                                   | man  | Departments Selected                                                                 | Expand All Collapse All     |                |     |         | . Help             |
| Organizations                                     | Crea | ▲ DEPARTMENTS                                                                        | 2 of 2 Departments Selected |                |     |         |                    |
| Review and verify that<br>the hold is being place | d    | BA DEPT [BETHANNES DEPARTMENT]<br>WASH [HEALTH CLAIM OFFICE]                         |                             |                |     | F       | Reset View         |
| on the correct                                    | l    |                                                                                      |                             |                |     | Actio   | n                  |
| department(s).                                    | ſ    |                                                                                      |                             | n click filter | r   |         | Filter             |
| Manage Record Codes                               | RG2  |                                                                                      |                             | ODE            |     |         | Action 🔻           |
| > Manage Holds                                    |      |                                                                                      |                             |                |     |         |                    |
| Search, Retrieve                                  |      |                                                                                      |                             |                |     |         |                    |
| Pickups, Add Records                              |      |                                                                                      |                             |                |     |         |                    |
| Order Supplies                                    |      | Click Assign Hold.                                                                   |                             |                |     |         |                    |
| Administration                                    |      |                                                                                      |                             |                |     |         |                    |
| Track Orders                                      |      | < Departments Assign Hold Cancel                                                     |                             |                |     | Dis     | playing 1 - 1 of 1 |

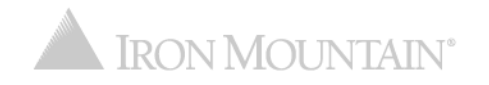

| IRON MOUNTAIN® CONNEC                                                                                                    | T                                                                                                    |                                  |                                                                                                    |                                                            | Welcome rc2jen                                  | USA | SUPPORT •            | LOG OUT            |
|----------------------------------------------------------------------------------------------------|----------------------------------------------------------------------------------------------------|----------------------------------|----------------------------------------------------------------------------------------------------|------------------------------------------------------------|-------------------------------------------------|-----|----------------------|--------------------|
| RECORDS MANAGEMENT                                                                                                    |                                                                                                    |                                  |                                                                                                    |                                                            |                                                 |     |                      |                    |
| Administration                                                                                                    | Manage Hold Codes                                                                                                    |                                  |                                                                                                    |                                                            |                                                 |     |                      | 🕜 Help             |
| Ianage Organizations Io translation for: wonderbar manageOrgGroups Ianage Supply Lists Ianage Box Templates Ianage File Templates Ianage Addresses Ianage Record Codes Manage Holds Search, Retrieve Pickups, Add Records Order Supplies Administration | Create, assign and remove hold codes to<br>Customer:<br>RC2M1 [RC2M1]<br>POLD CODE ASSIGNED<br>Hold code BHC has been assigned<br>Customer<br>Type here then click filter<br>RC2M1 [RC2M1] | that prevent record destruction. | code<br>sage display<br>the departmen<br>ut on hold.<br>I is in place, i<br>s departmen<br>destruction | /s letting<br>ent(s) was<br>records<br>at cannot<br>order. | Notes Type here then click filter BOX HOLD CODE |     | Action<br>Fi<br>Acti | t View X Iter On V |
| Track Orders                                                                                                    | Image         1         of 1         ▶         ▶                                                                                                    |                                  |                                                                                                    |                                                            |                                                 |     | Displayi             | ng 1 - 1 of 1      |

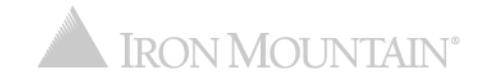

|                                               |                                                                                                    |                                  |                             | Welcome rc2jen 📃 USA        | SUPP                          | ORT 🔸 LOG OUT         |  |  |  |
|-----------------------------------------------|----------------------------------------------------------------------------------------------------|----------------------------------|-----------------------------|-----------------------------|-------------------------------|-----------------------|--|--|--|
| RECORDS MANAGEMENT                            | 1                                                                                                    |                                  |                             |                             |                               |                       |  |  |  |
| Administration («                             | Manage Hold Codes                                                                                                    |                                  |                             |                             |                               | 🛿 Help                |  |  |  |
| Manage Organizations                          | Create, assign and remove hold codes that prever                                                                                                    | nt record destruction.           |                             |                             |                               |                       |  |  |  |
| No translation for: wonderbar manageOrgGroups | Customer:                                                                                                    | Customer:                        |                             |                             |                               |                       |  |  |  |
| Manage Supply Lists                           | RC2M1 [RC2M1]                                                                                                    | RC2M1 [RC2M1]   Create Hold Code |                             |                             |                               |                       |  |  |  |
| Manage Box Templates                          | Customer                                                                                                    | Hold Code 🔺                      | Description                 | Notes                       |                               | Action                |  |  |  |
| Manage File Templates                         | Type here then click filter                                                                                                    | Type here then click filter      | Type here then click filter | Type here then click filter |                               | Filter                |  |  |  |
| Manage Addresses                              | RC2M1 [RC2M1]                                                                                                    | BHC                              | BOX HOLD CODE               | BOX HOLD CODE               | CODE                          |                       |  |  |  |
| Manage Record Codes                           |                                                                                                    |                                  |                             |                             |                               | Action                |  |  |  |
| > Manage Holds                                |                                                                                                    |                                  |                             |                             | View Details                  | f.                    |  |  |  |
|                                               |                                                                                                    |                                  |                             |                             | Edit                          |                       |  |  |  |
|                                               |                                                                                                    |                                  | Click Remov                 | e Hold from                 | Assign Hold to Record Codes   |                       |  |  |  |
|                                               | Departments                                                                                                    |                                  |                             |                             | Remove Hold from Record Codes |                       |  |  |  |
|                                               |                                                                                                    | Departments.                     |                             |                             |                               | I to Departments      |  |  |  |
|                                               |                                                                                                    |                                  |                             |                             | Remove Hol                    | d from Departments    |  |  |  |
|                                               |                                                                                                    |                                  |                             |                             |                               |                       |  |  |  |
| Search, Retrieve                              |                                                                                                    |                                  |                             |                             |                               |                       |  |  |  |
| Pickups, Add Records                          |                                                                                                    |                                  |                             |                             |                               |                       |  |  |  |
| Order Supplies                                |                                                                                                    |                                  |                             |                             |                               |                       |  |  |  |
| Administration                                |                                                                                                    |                                  |                             |                             |                               |                       |  |  |  |
| Track Orders                                  | I         I         I |                                  |                             |                             |                               | Displaying 1 - 1 of 1 |  |  |  |

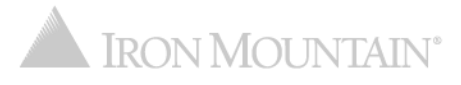

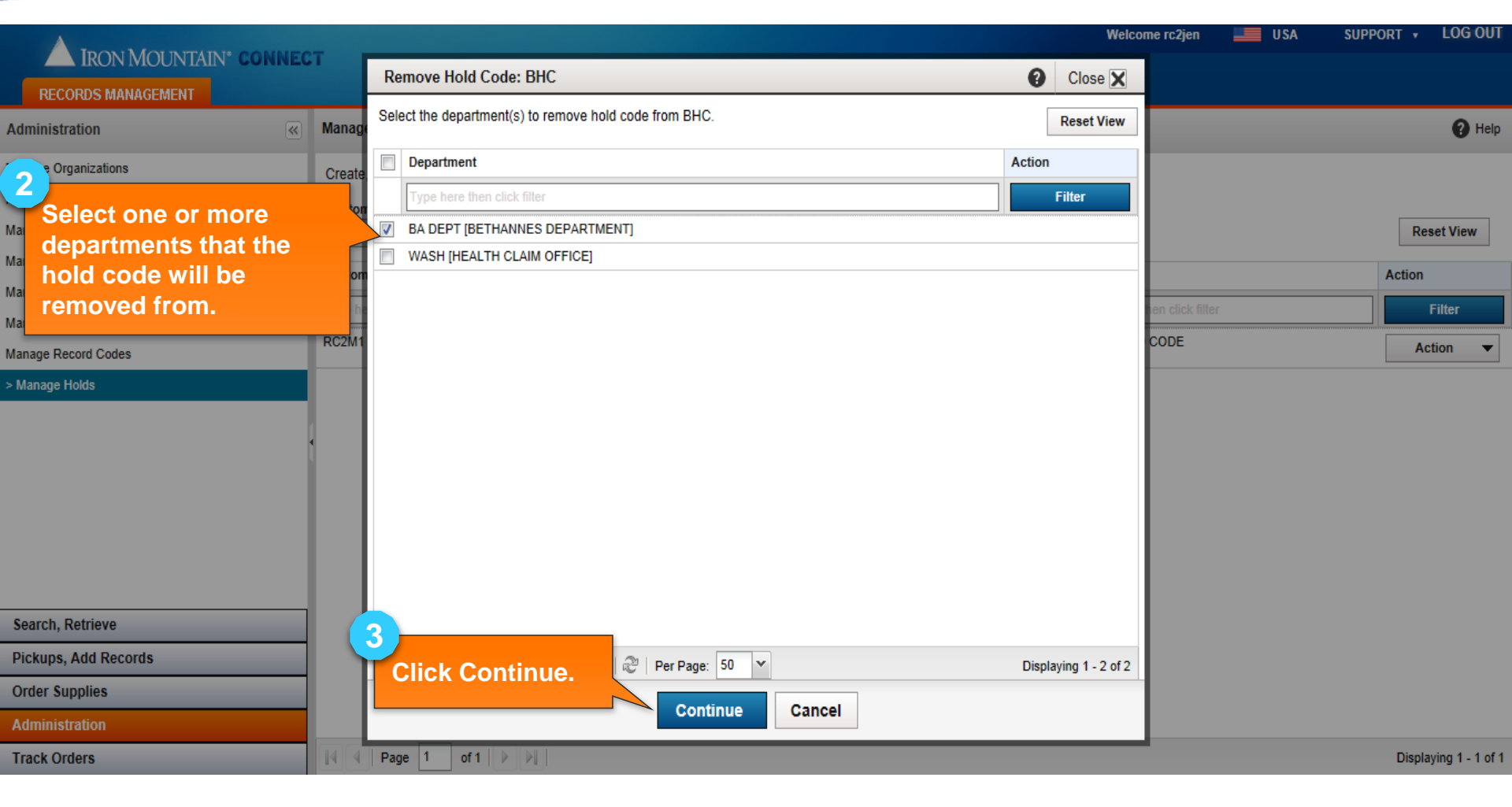

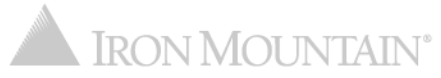

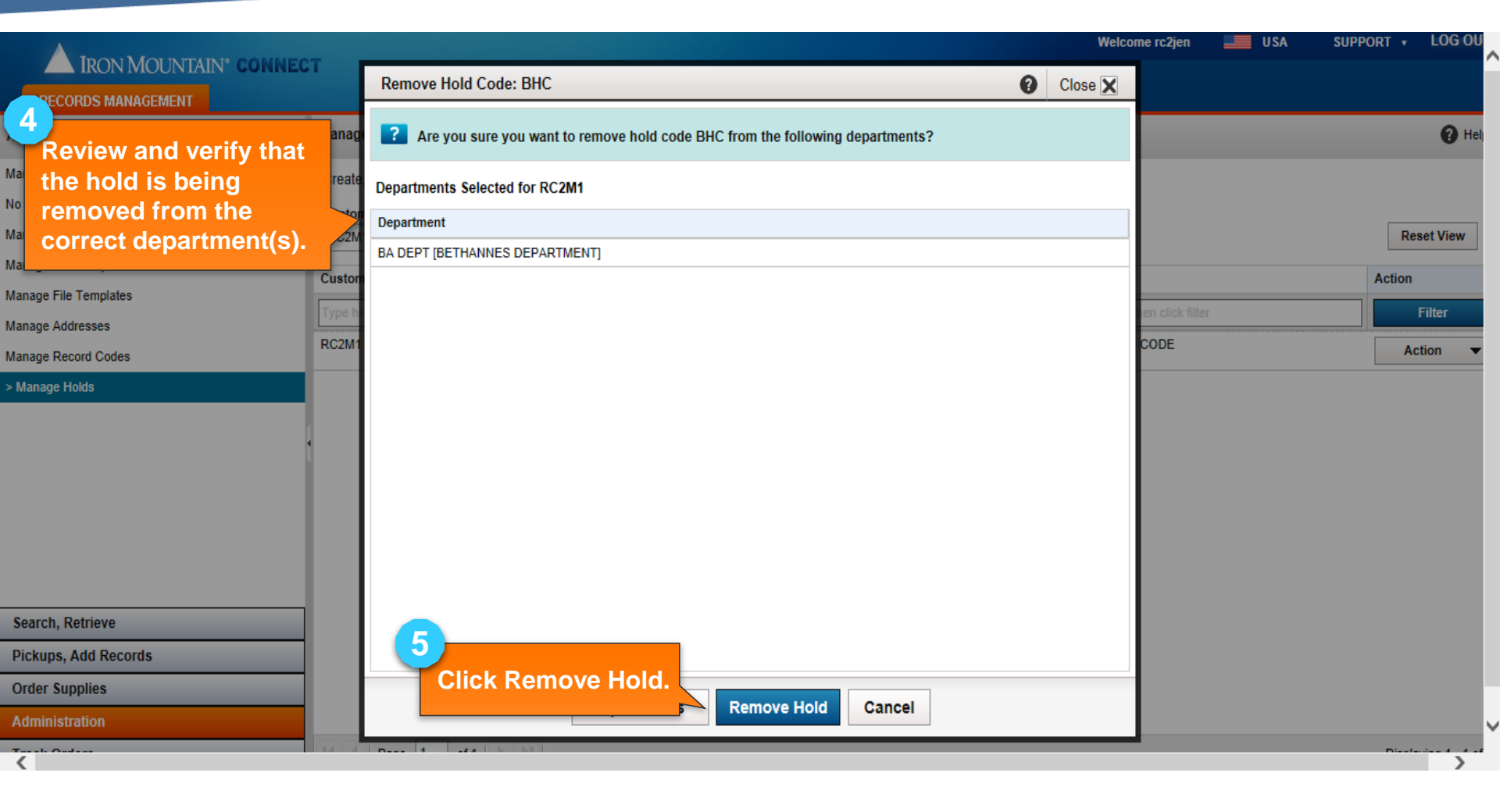

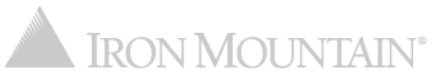

|                                                                                                    |                                                                                                    |                                                                                                    |  | Welcome rc2jen | USA USA | SUPPORT •        | LOG OUT         |
|----------------------------------------------------------------------------------------------------|----------------------------------------------------------------------------------------------------|----------------------------------------------------------------------------------------------------|--|----------------|---------|------------------|-----------------|
| RECORDS MANAGEMENT                                                                                                    | -1                                                                                                    |                                                                                                    |  |                |         |                  |                 |
| Administration («)                                                                                                    | Manage Hold Codes                                                                                                    | Manage Hold Codes                                                                                                    |  |                |         |                  |                 |
| Administration  Manage Organizations  No translation for: wonderbar manageOrgGroups  Manage Supply Lists  Manage Box Templates  Manage File Templates  Manage Addresses  Manage Record Codes  Manage Holds | Manage Hold Codes Create, assign and remove hold codes that Customer: RC2M1 [RC2M1]  HOLD CODE REMOVED Hold code BHC has been remove Customer Type here then click filter RC2M1 [RC2M1] | Create, assign and remove hold codes that prevent record destruction. Customer: RC2M1 [RC2M1] Create Hold Code Hold code BHC has been removed from departments. Customer Hold Code A Description Type here then click filter RC2M1 [RC2M1] A success message displays letting you know that hold was successfully removed from the department(s). |  |                |         | Action<br>Action | et View         |
| Search, Retrieve<br>Pickups, Add Records<br>Order Supplies<br>Administration<br>Track Orders                                                                                                    | Page 1 of 1                                                                                                    | order.                                                                                                    |  |                |         | Display          | ying 1 - 1 of 1 |

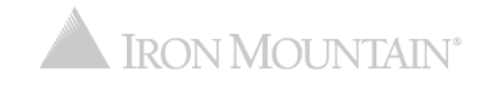